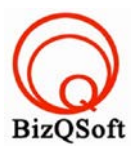

## วิธีการติดตั้ง Joomla

 เข้าไปที่ www.bizqsoft.com:2222 แล้ว Login เพื่อเข้าไปที่ Direct Admin ซึ่งเป็น Control Panel ของเราเมื่อเข้ามาแล้วเรา ก็ไปสร้างฐานข้อมูลขึ้นมา เพื่อใช้ในการ install Joomla โดยไปที่เมนู MySQL Management

| Your Account           |                                 |
|------------------------|---------------------------------|
| Domain Setup           | Site Summary / Statistics / Log |
| Change Password        | FTP Management                  |
| Login History          | Subdomain Management            |
| DNS Management         | MySQL Management                |
| Support Center         | Password Protected Directories  |
| Installed Perl Modules | File Manager                    |
| Create/Restore Backups | -                               |

 1.1 เมื่อเข้ามาแล้วก็คลิกที่ Create new Database เพื่อสร้างฐานข้อมูล แล้วอย่าลืมจำหรือจด ชื่อฐานข้อมูล ชื่อผู้ใช้และ รหัสผ่านที่เราตั้งตอนสรางเอาไว้ด้วยนะ

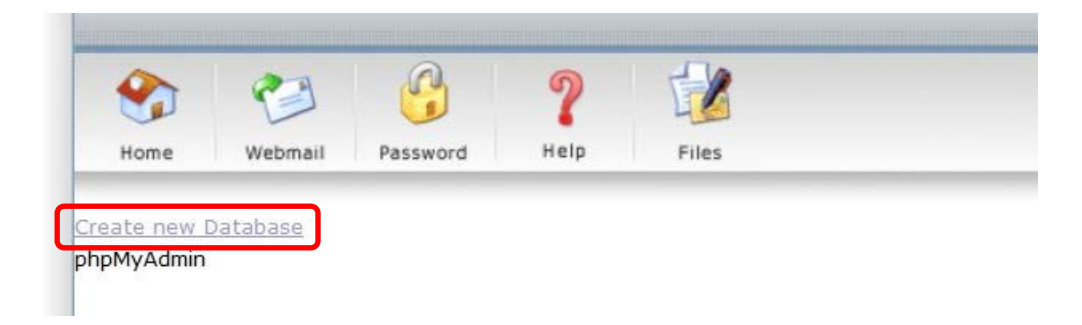

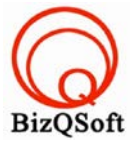

 อัพโหลดไฟล์ทั้งหมดที่เราได้แตกเอาไว้ ซึ่งจะได้เป็นโฟลเดอร์ Joomla\_2.5.22-Stable-Full\_Package (ชื่อโฟลเดอร์ อาจจะไม่เหมือนกับตัวอย่างก็ได้นะ) เราจะอัพไฟล์ในโฟลเดอร์นี้ทั้งหมดไปที่โฮสของเรา ในที่นี้ใช้โปรแกรม Filezilla ในการอัพโหลดไฟล์ไปยังโฮสซึ่งเป็นโปรแกรมฟรี

| 📙 administrator | 1     | File folder | 15-Jun-14 2 | flcdmpe    | 1033 14   |
|-----------------|-------|-------------|-------------|------------|-----------|
| 📙 cache         | 1     | File folder | 15-Jun-14 2 | flcdmpe    | 1033 14   |
| 📙 cli           | 1     | File folder | 15-Jun-14 2 | flcdmpe    | 1033 14   |
| L components    | I     | File folder | 15-Jun-14 2 | flcdmpe (0 | 755) 3 14 |
| 📙 images        | 1     | File folder | 15-Jun-14 2 | flcdmpe    | 1033 14   |
| 📙 includes      | 1     | File folder | 15-Jun-14 2 | flcdmpe    | 1033 14   |
| 📙 language      | 1     | File folder | 15-Jun-14 2 | flcdmpe    | 1033 14   |
| 📙 libraries     | 1     | File folder | 15-Jun-14 2 | flcdmpe    | 1033 14   |
| 📙 logs          | I     | File folder | 15-Jun-14 2 | flcdmpe    | 1033 14   |
| 📙 media         | 1     | File folder | 15-Jun-14 2 | flcdmpe    | 1033 14   |
| 📙 modules       | 1     | File folder | 15-Jun-14 2 | flcdmpe    | 1033 14   |
| 📙 plugins       | 1     | File folder | 15-Jun-14 2 | flcdmpe    | 1033 14   |
| 📙 templates     | 1     | File folder | 15-Jun-14 2 | flcdmpe    | 1033 14   |
| 📙 tmp           | 1     | File folder | 15-Jun-14 2 | flcdmpe    | 1033 14   |
| htaccess.txt    | 3,118 | Text Doc    | 15-Jun-14 2 | adfrw (0   | 1033 14   |
| index.php       | 1,319 | PHP File    | 15-Jun-14 2 | adfrw (0   | 1033 14   |

 เมื่อเราเตรียมทุกอย่างไว้พร้อมแล้วก็เริ่มการ install กันเลยโดยเข้าไปที่เว็บของเราในที่นี้สมมติว่าชื่อ www.bizqsoft.com เราก็เปิดเว็บบราวเซอร์พิมพ์ URL ของเว็บเราไปก็จะเห็นดังรูปด้านล่างนี้ ให้ที่ปุ่ม "ต่อไป" แต่ให้สังเกตด้วยนะว่าโฮสเรา รองรับสิ่งต่างๆที่ Joomla ต้องการมั้ย

|                                                     | _                                 | _     |                                        |
|-----------------------------------------------------|-----------------------------------|-------|----------------------------------------|
| าร <mark>ดิ</mark> ดตั้ง                            |                                   |       | ตรวจสอบอีกครั้ง 🔕 🚫 ข้อนกลัง 🧔 ต่อไป 🥥 |
| สำหรับ Joomla! 2.5.22 Stable [ E                    | Ember ] 12-June-2014 14:00 GMT:   |       |                                        |
| าว่า <b>ไม่</b> ) ต้องทำให้มันรองรับ ทั้งหมดไม่เช่น |                                   |       |                                        |
| 1.50                                                | PHP iu >= 5.2.4                   | 7.zi  |                                        |
|                                                     | มี Zlib Compression               | ીયં   |                                        |
|                                                     | ររី XML                           | રિયં  |                                        |
|                                                     | เลือกฐานข้อมูล:<br>(mysql, mysql) | ીયં   |                                        |
|                                                     | มี MB Language is Default         | ใช่   |                                        |
|                                                     | มี MB String Overload Off         | દરાં  |                                        |
|                                                     | มี INI Parser                     | રિયં  |                                        |
|                                                     | រី JSON                           | Zzi   |                                        |
|                                                     | configuration.php เขียนได้        | ใช่   |                                        |
| างานได้สมบูรณ์มากขึ้น                               |                                   |       |                                        |
| หลาน เตคุณยงสาม เรย เบงาหงูมลา เต                   | คาสง                              | แนะนำ | คาบิจจุบิน                             |
|                                                     | Safe Mode                         | ปิด   | 10                                     |
|                                                     | แสดงขอผดพลาด                      | บด    | เปด                                    |
|                                                     | เพลอพเหลด                         | เบด   | 110                                    |
|                                                     | Magic Quotes Runtime              | บด    | บด                                     |
|                                                     | Magic Quotes GPC                  | บด    | 110<br>- 21-                           |
|                                                     | Register Globals                  | บด    | 1UM<br>Slo                             |
|                                                     | Output Burrenng                   | บด    | บด                                     |
|                                                     | Session Auto Start                | 10    | 100<br>- 21-                           |
|                                                     | จองจบ wative ZIP support          | เบด   | 110<br>1                               |

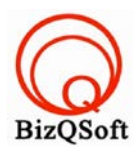

## 4. กด "ต่อไป"

| ool🐹                                                                                                    | mla!"  |
|----------------------------------------------------------------------------------------------------|--------|
| 🔘 ข้อมกสบ 🕫                                                                                                    | เอไป 🚫 |
|                                                                                                    | ^      |
| SE                                                                                                    |        |
| INS FOR COPYING, DISTRIBUTION AND MODIFICATION<br>rms to Your New Programs                                                                                                    |        |
| 3E                                                                                                    |        |
| Noftware Foundation, Inc.<br>Deston, MA 02111-1307, USA                                                                                                    |        |
| and distribute verbatim copies<br>changing it is not allowed.                                                                                                    |        |
| ioned to take away your freedom to share and change it. By contrast, the GNU General Public License is intended to guarantee your freedom to share and change free softwareto make sure the |        |

ใส่ข้อมูลเกี่ยวกับฐานข้อมูลที่เราได้สร้างเอาไว้ มีที่ต้องใส่คือ ชื่อผู้ใช้ฐานข้อมูล, รหัสผ่านฐานข้อมูล, ชื่อฐานข้อมูล อย่าง
อื่นก็ไม่ต้องไปแก้มันนะ จากนั้นก็กดที่ "ต่อไป"

| _                    | _                                                      | 🔀 Joomla                                                                                                    |
|----------------------|--------------------------------------------------------|----------------------------------------------------------------------------------------------------|
|                      |                                                        | 🔘 ย้อนกลับ 📄 ต่อไป 🚫                                                                                                    |
|                      | การตั้งค่าพื้นราย                                      |                                                                                                    |
|                      | ทางแฟล Intag ia<br>ชนิดของฐานข้อมูล *<br>Mysqli ❤      | ส่วนใหญ่จะเป็น "MySQLI"                                                                                                    |
| ้อมูลเดียว ต้องใส่คำ | ชื่อโฮส *<br>localhost                                 | ซึ่งโดยปกติจะเป็น "localhost"                                                                                                    |
|                      | ชื่อผู้ใช้ฐานข้อมูล *                                  | ใส่ชื่อผู้ใช้เช่น "root" หรือหากไม่ทราบติดต่อผู้ดูแลโฮส                                                                                                    |
|                      | ชื่อฐานข้อมูล *                                        | รหัสผ่านสำหรับการเข้าถึงฐานข้อมูล                                                                                                    |
|                      | คำนำหน้าตาราง <b>≭</b>                                 | หากคุณมฐานขอบูลเดยวคุณสามารถเขตานาหนาตารางเหตางจากเดมเด<br>ใส่คำนำหน้าตาราง โดยใช้ดัวอักษรภาษาอังกฤษไม่ต้องยาวมาก แค่3-4ตัวก็พอและจบด้วยเครื่องหมายขีดเส้นใด้ "_" อย่าใช้คำว่า "bak_" เด็ด<br>ขวดเพราะจานว่าใช้ในกระสำรรพัฒนาเว็บ |
|                      | น∠oк_<br>หากเคยติดตั้งจูมล่าแล้ว *<br>๏ สำรองฐานข้อมูล | มาตรหรายฐานข้อมูล ตารางข้อมูลที่สำรองไว้เดิมจะถูกแทนที่ด้วยฐานข้อมูลไหม่                                                                                                    |
|                      | tfz8k_<br>หากเคยติดดั้งจุมล่าแล้ว *                    | ขาดเพราะจุมล่าใช้ในการสำรองข้อมูลเดิม<br>หากเลือก สำรองฐานข้อมูล ดารางข้อมูลที่สำรองไว้เดิมจะถูกแทนที่ด้วยฐานข้อมูลใหม่                                                                                                    |

Joomla!® เป็นซอฟต์แวร์โอเพนซอร์สภายใต้เงื่อนไข GNU General Public License.

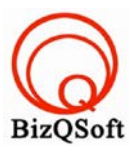

## 6. ตรงนี้จะไม่ได้ใส่อะไรกด "ต่อไป"

| _                        |                                          |                                                                          | 🄀 Joomla!            |
|--------------------------|------------------------------------------|--------------------------------------------------------------------------|----------------------|
|                          |                                          |                                                                          | 🔘 ย้อนกลัง 🚺 ต่อไป 🚫 |
| รถข้ามขั้นตอนนี้ไปไ      | ໄດ້)                                     |                                                                          |                      |
| สำเร็จกรุณาตรวจสอบ       | การดั้งค่าพื้นฐาน                        |                                                                          |                      |
| กำนั้น และไม่ได้ไข้เพื่อ | เบิดการใช้ FTP * ไม่ ❤<br>ชื่อผู้ใช้ FTP | ค่าเดือน! แนะนำให้ว่างไว้ และใช้เฉพาะตอนที่คุณต้องการโอนถ่ายไฟล์เท่านั้น |                      |
| ไม่จ่าเป็นต้องใช้        | รหัสผ่าน FTP<br>FTP รูทพาท               | ค่าเดือน! แนะนำให้ว่างไว้ และใช้เฉพาะตอนที่คุณต้องการโอนถ่ายไฟล์เท่านั้น |                      |
|                          | หาพาท FTP แบบอัตโนมัติ ยืนยันการตั้งจ    | h FTP                                                                    |                      |
|                          | การตั้งค่าขั้นสูง                        |                                                                          |                      |

7. หน้านี้ก็ใส่ข้อมูลไปตามที่ต้องการเลยชื่อเว็บไซต์สามารถไปเปลี่ยนทีหลังได้ แล้วกด "ต่อไป"

|                                                                | _                                                                                                    | [solution]                                                                                    |
|----------------------------------------------------------------|----------------------------------------------------------------------------------------------------|-----------------------------------------------------------------------------------------------|
|                                                                |                                                                                                    | 🚫 ม้อนกลุ่ม (ต่อไป 🕥                                                                          |
|                                                                |                                                                                                    |                                                                                               |
| ขบ บริการของเว็บสั้นๆ                                          | การตั้งค่าพื้นฐาน                                                                                      |                                                                                               |
|                                                                | ชื่อเว็บ <b>*</b>                                                                                      | www.bizqsoft.com                                                                              |
|                                                                | 🕨 ตั้งค่าขั้นสูง - ทางเลือก                                                                            |                                                                                               |
| ninเป็นชื่ออื่นเพื่อความ<br>เล่าเสร็จ<br>ใจเพราะคุณต้องใช้ชื่อ | <mark>อีเมลของคุณ *</mark><br>ชื่อเข้าระบบของผู้ดูแล *<br>รหัสผ่านผู้ดูแล *<br>ยืนยันรหัสผ่านผู้ดูแล * | admin                                                                                         |
| นี้ <i>ก่อน</i> คล็กต่อไป หาก<br>ลือก 2 ทางเลือก:              | เลือกข้อมูลดัวอย่าง                                                                                    | ุ่∩ ข้อมูลด้วอย่าง Blog English (GB)<br>ข้อมูลด้วอย่าง Brochure English (GB)<br>              |
| านีรบบจะติดดังข้อมูล                                           | ติดตั้งข้อมุลตัวอย่าง                                                                                  | การดิดดั้งข้อบูลด้วอย่างเหมาะสำหรับมือใหม่หัดใข้จุมล่า ระบบจะดิดดั้งข้อบูลด้วอย่างทั้งหมดลงไป |
| ไลเมื่อใจของร้ออย่องใดๆ ให้                                    |                                                                                                    |                                                                                               |
| รพทธุญติม เตย 10 (พ.ศ. 1N                                      |                                                                                                    |                                                                                               |

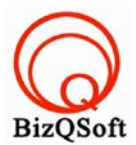

8. มาถึงหน้านี้ก็เกือบเสร็จสิ้นการ install แล้วหละเหลือแก่ไปทำตามที่เก้าบอกไว้คือไปลบโฟลเดอร์ installation ตรงนี้จะสามารถเข้าหลังบ้านหรือดูหน้าบ้านได้แต่ต้องไปลบโฟลเดอร์ installation ก่อนด้วยหละ

|                                                                                                    | 🔀 Joomla!                  |
|----------------------------------------------------------------------------------------------------|----------------------------|
|                                                                                                    | ดุหน้าเว็บ 🏠 ผู้ดูแลระบบ 🔤 |
|                                                                                                    |                            |
| สำคัญ I เพื่อให้การติดตั้งสำเร็จ<br>อย่าถืมลบโฟลเดอร์ INSTALLATION ออก                             |                            |
| หากคุณไม่ลบออกระบบจะไม่ยอมให้คุณทำงานต่อ การลบโฟลเดอร์ INSTALLATION ออกเพื่อความปลอดภัย ของเว็บคุณ |                            |
|                                                                                                    |                            |

9. ตัวอย่างนี้ผมไม่ได้ลบโฟลเดอร์นะแค่เปลี่ยนชื่อก็ได้เท่านี้ก็เสร็จสิ้นการ install แล้ว

| 0 | Rename | successful |
|---|--------|------------|
|---|--------|------------|

|                   |          |            |               | ~                                                      | Remote site: /domains/bizqsoft.com/public_html/joomla |        |   |          |             |             |            |                   |
|-------------------|----------|------------|---------------|--------------------------------------------------------|-------------------------------------------------------|--------|---|----------|-------------|-------------|------------|-------------------|
| is PC<br>C:<br>D: |          |            |               | -2 hostingtip   -2 images   -2 imgtemplate   -1 joomla |                                                       |        |   |          |             |             |            |                   |
|                   | Filesize | Filetype   | Last modified |                                                        | Filename                                              |        | ^ | Filesize | Filetype    | Last modifi | Permissi   | Owner/G           |
|                   |          | Local Disk |               |                                                        | 1.                                                    |        |   |          |             |             |            |                   |
|                   |          | Local Disk |               |                                                        | 👢 123instal                                           | lation |   |          | File folder |             |            |                   |
|                   |          |            |               |                                                        | 儿 administ                                            | rator  |   |          | File folder | 15-Jun-14 2 | flcdmpe    | 1033 147          |
|                   |          |            |               |                                                        | 👃 cache                                               |        |   |          | File folder | 15-Jun-14 2 | flcdmpe    | 1033 147          |
|                   |          |            |               |                                                        | 🝌 cli                                                 |        |   |          | File folder | 15-Jun-14 2 | flcdmpe    | 1033 147          |
|                   |          |            |               |                                                        | 👃 compone                                             | ents   |   |          | File folder | 15-Jun-14 2 | flcdmpe (0 | 755) <b>3 147</b> |
|                   |          |            |               |                                                        | 🐌 images                                              |        |   |          | File folder | 15-Jun-14 2 | flcdmpe    | 1033 147          |
|                   |          |            |               |                                                        | 👃 includes                                            |        |   |          | File folder | 15-Jun-14 2 | flcdmpe    | 1033 147          |
|                   |          |            |               |                                                        | 👃 language                                            | •      |   |          | File folder | 15-Jun-14 2 | flcdmpe    | 1033 147          |
|                   |          |            |               |                                                        | 👃 libraries                                           |        |   |          | File folder | 15-Jun-14 2 | flcdmpe    | 1033 147          |
|                   |          |            |               |                                                        | 📕 logs                                                |        |   |          | File folder | 15-Jun-14 2 | flcdmpe    | 1033 147          |
|                   |          |            |               |                                                        | 儿 media                                               |        |   |          | File folder | 15-Jun-14 2 | flcdmpe    | 1033 147          |
|                   |          |            |               |                                                        | 儿 modules                                             |        |   |          | File folder | 15-Jun-14 2 | flcdmpe    | 1033 147          |
|                   |          |            |               |                                                        | 📕 plugins                                             |        |   |          | File folder | 15-Jun-14 2 | flcdmpe    | 1033 147          |
|                   |          |            |               |                                                        | 儿 template                                            | S      |   |          | File folder | 15-Jun-14 2 | flcdmpe    | 1033 147          |
|                   |          |            |               |                                                        | 📕 tmp                                                 |        |   |          | File folder | 15-Jun-14 2 | flcdmpe    | 1033 147          |
|                   |          |            |               |                                                        | htaccess.                                             | txt    |   | 3,118    | Text Doc    | 15-Jun-14 2 | adfrw (0   | 1033 147          |
|                   |          |            |               |                                                        | index.ph                                              | D      |   | 1,319    | PHP File    | 15-Jun-14 2 | adfrw (0   | 1033 147          |
|                   |          |            |               |                                                        |                                                       |        |   |          |             |             |            |                   |

วิธีเข้าหลังบ้านหรือส่วนควบคุมเว็บของ Admin สามารถเข้าใด้โดย www.bizqsoft.com/administrator ก็คือใส่ /administrator หลัง URL ของเว็บเรานั่นเอง